ARUMCODE<sup>®</sup>1

# 「Ver.2.2.148」 アップデートのご案内とご使用上の注意事項

拝啓、貴社益々ご清栄の段、心よりお慶び申し上げます。 日頃は「ARUMCODE1」をご使用頂き、解析や実加工等に関するご意見ご要望をお寄せ頂き深謝致します。 アップデート「Ver.2.2.148」をご案内致します。

アップデート作業につきましては、別紙手順書をご参照頂くか、リモートデスクトップにて弊社サポートが対応致します。 尚、下記注意事項を十分ご理解・ご了承頂いた上でご使用頂きます様、宜しくお願い致します。

1) 試験切削などでご使用の際には事故などを避ける為必ず監視者を置いて下さい。

2) ARUMCODE1の予期せぬ不具合に関するクラッシュ事故などの保証は行いませんので予めご了承下さい。

3) クラッシュ事故による工作機械、工具、材料やワークの破損について保証は致しかねます。

4) 精度はあくまで目安であり、ワーク完成品の精度を保証するものではございません。

## 「Ver.2.2.148」の追加機能と性能

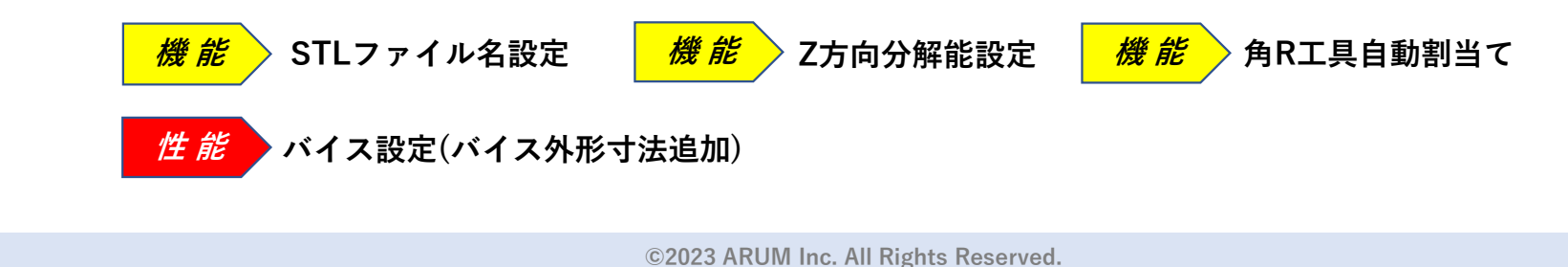

ファイルをここへドロップしてください.

X [mm] 50

Y [mm]

機能 STLファイル名設定

ARUMCODE<sup>®</sup>1

◆ARUMCODE1メインコンソール上で、解析対象のSTLデータファイル名を指定する機能です。

メインコンソール上に追加した「STLファイル名設定」ボタンを押して設定画面を開きます。 ファイルパラメータの意味を確認しながら設定することが出来ます。

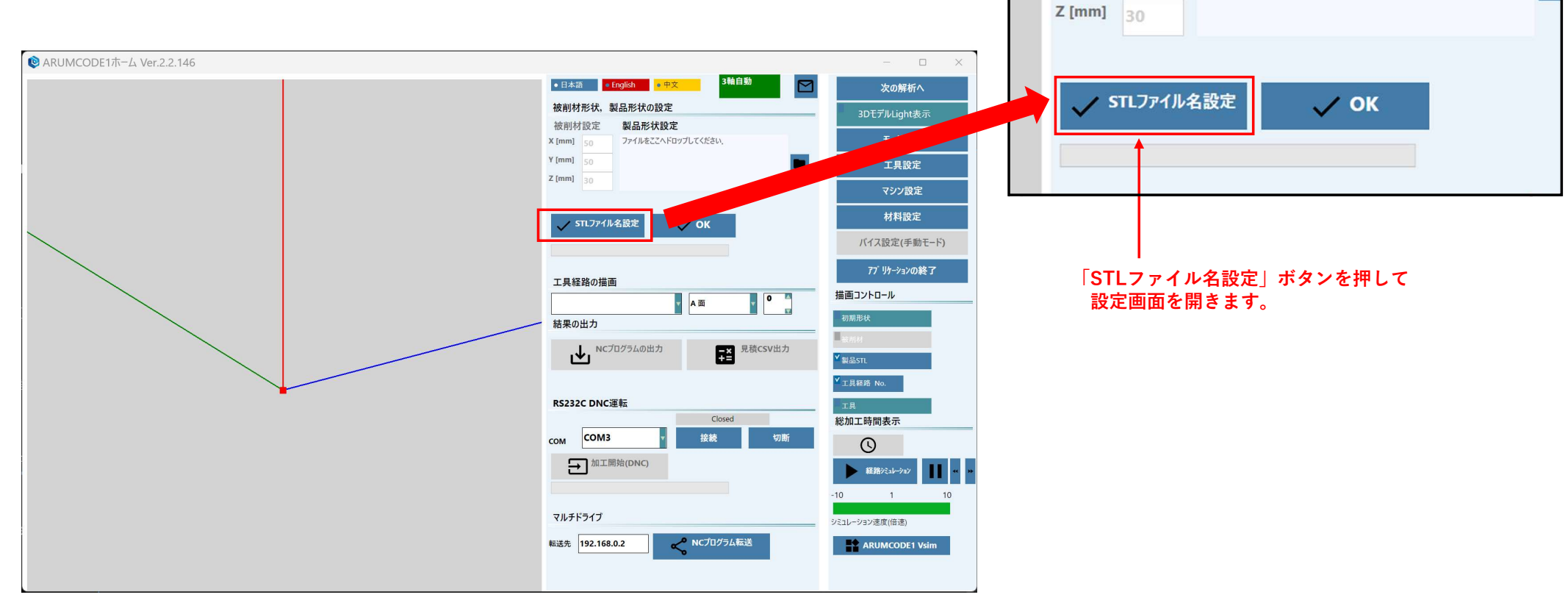

©2023 ARUM Inc. All Rights Reserved.

2

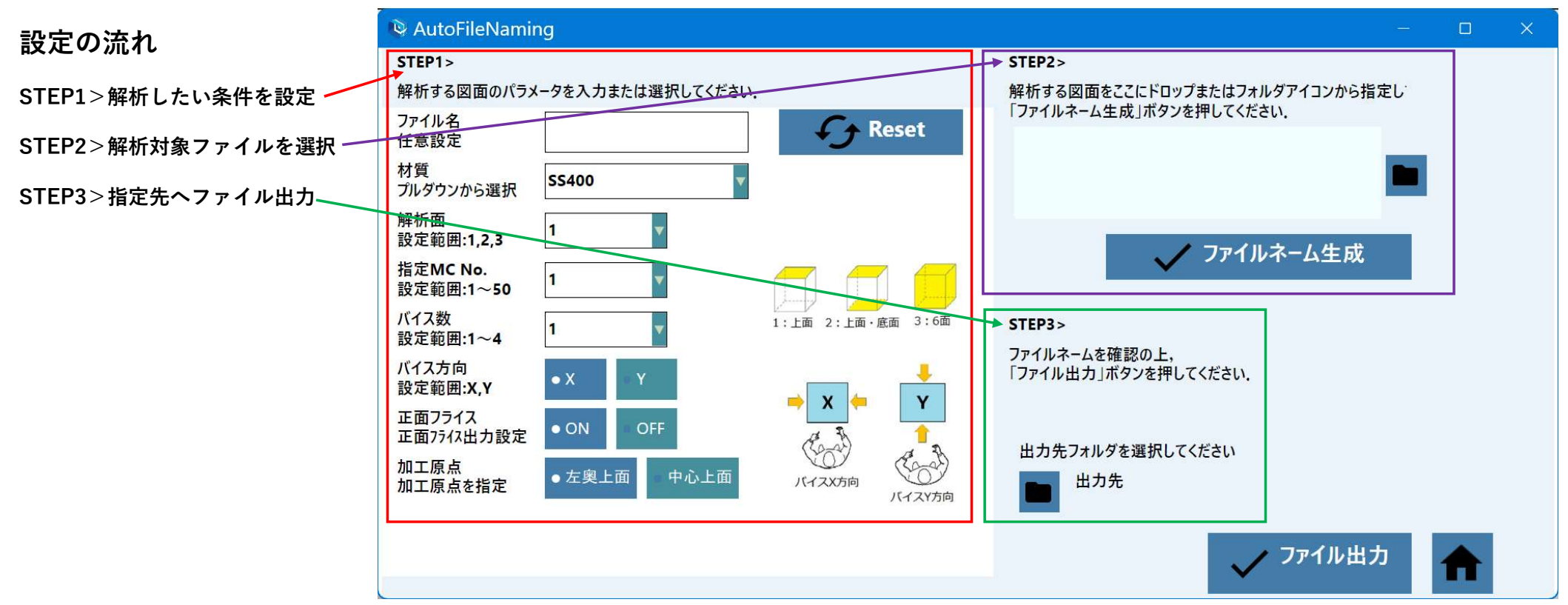

### 「STLファイル名設定」画面

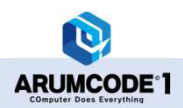

STEP1>解析したい条件を設定

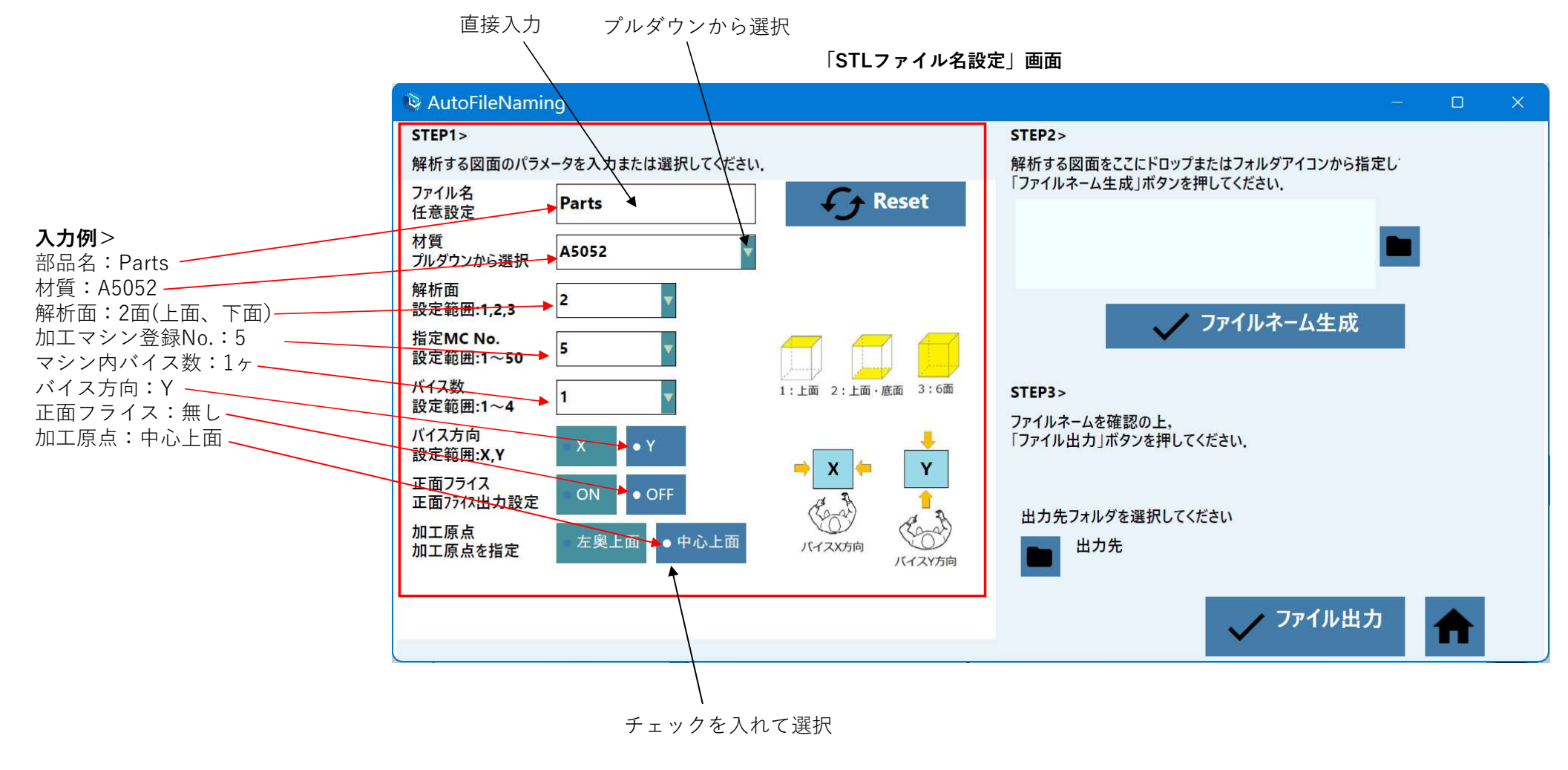

![](_page_3_Picture_3.jpeg)

©2023 ARUM Inc. All Rights Reserved.

4

#### STEP2>解析対象ファイルを選択

![](_page_4_Figure_2.jpeg)

![](_page_4_Picture_3.jpeg)

![](_page_5_Figure_1.jpeg)

#### 「STLファイル名設定」画面

![](_page_5_Picture_3.jpeg)

例:デスクトップに出力

### STEP3>指定先へファイル出力

![](_page_6_Figure_2.jpeg)

#### 「STLファイル名設定」画面

![](_page_6_Picture_4.jpeg)

![](_page_7_Picture_1.jpeg)

ARUMCODE<sup>®</sup>1

◆「モード設定」に「Z方向分解能設定」機能を追加しました。 プルダウンで分解能を選択してください。 選択した分解能は全ての自動解析に適用されます。

![](_page_7_Figure_4.jpeg)

![](_page_8_Picture_1.jpeg)

#### ◆ポケット加工四角のRを識別し、角Rを加工する工具と広い範囲を加工する工具を自動割当てます。 この機能により加工時間が短縮されます。

![](_page_8_Figure_3.jpeg)

#### 【注意事項】下記形状やその他の条件によっては、角Rと広い範囲の工具割当てが出来ないことが ありますが、小径工具で最後まで加工します。

![](_page_8_Figure_5.jpeg)

![](_page_8_Picture_6.jpeg)

#### Ver.2.2.148 UPDATE INFOMATION

![](_page_9_Figure_1.jpeg)

「マシン設定」画面

![](_page_10_Figure_1.jpeg)

D

ARUMCODE<sup>®</sup>1

「バイス設定」画面

#### Ver.2.2.148 UPDATE INFOMATION

![](_page_11_Figure_1.jpeg)